# Dr Webgrade UPUTSTVO ZA KORIŠĆENJE

# 1. LOGOVANJE NA SISTEM

Za logovanje na sistem je potrebno koristiti studentske alas naloge (oblika mxggbbbb). Na primer, za broj indeksa 123/2015 i r smer:

#### username: mr15123

pass: šifra za alas nalog

# 2. PRISTUP ZADACIMA I SLANJE REŠENJA NA OBRADU

Nakon što se ulogujete, otvara se stranica koja izgleda ovako:

Dr. Webgrade O nama - Domaći zadaci Zadaci za vežbanje -

| 0               |                                                                                 |
|-----------------|---------------------------------------------------------------------------------|
| Početna         |                                                                                 |
| Kursevi         | Obavestenja                                                                     |
| Programiranje 1 | 2015-11-16 01:34:06<br>Postavljen je novi domaci zadatak:4.11 Strelice          |
|                 | 2015-11-16 01:30:19<br>Postavljen je novi domaci zadatak:4.10 Krstić            |
|                 | 2015-11-16 01:26:20<br>Promenjen zadatak:4.9 Trougao                            |
|                 | 2015-11-16 01:25:58<br>Postavljen je novi domaci zadatak:4.9                    |
|                 | 2015-11-16 01:22:38<br>Promenjen zadatak:4.8 Kvadrat                            |
|                 | 2015-11-16 01:21:33<br>Postavljen je novi domaci zadatak:4.8                    |
|                 | 2015-11-16 01:17:57<br>Postavljen je novi domaci zadatak:4.7 Aritmeticka sredin |

127/2010

Svi zadaci sa praktikuma su zadati u okviru dela za "Domaće zadatke". Kako biste pristupili listi zadataka, potrebno je da izaberete kurs. Ovo se postiže klikom na **Programiranje 1**. Broj koji stoji desno od naziva kursa označava ukupan broj zadataka koje je moguće rešiti. Nakon izbora kursa, otvoriće Vam se stranica koja izgleda ovako:

| četna / Programiranje 1                 |                            |           |
|-----------------------------------------|----------------------------|-----------|
| Naziv                                   | Trajanje                   | Poeni     |
| 1.1 Kvadrat i kub                       | Nov 13, 2015 - Oct 1, 2016 | 100/100   |
| 1.2 Obim i površina pravougaonika       | Nov 14, 2015 - Oct 1, 2016 | 100/100   |
| 1.3 Obim i površina trougla             | Nov 14, 2015 - Oct 1, 2016 | 100/100   |
| 1.4 Krečenje                            | Nov 14, 2015 - Oct 1, 2016 | 100/100   |
| 1.5 Jabuke                              | Nov 14, 2015 - Oct 1, 2016 | 100/100   |
| 1.6 Kusur                               | Nov 14, 2015 - Oct 1, 2016 | 100/100   |
| 1.7 Operacije sa cetvorocifrenim brojem | Nov 14, 2015 - Oct 1, 2016 | 100/100   |
| 1.8 Izbacivanje cifre desetica          | Nov 14, 2015 - Oct 1, 2016 | 0/100     |
| 1.9 Ubacivanje cifre                    | Nov 14, 2015 - Oct 1, 2016 | 100/100   |
| 1.10 Konverzije                         | Nov 14, 2015 - Oct 1, 2016 | 100/100   |
| 1.11 Računanje trajanja leta            | Nov 14, 2015 - Oct 1, 2016 | 100/100   |
| 2.1 Najveća cifra cetvorocifrenog broja | Nov 14, 2015 - Oct 1, 2016 | 66.67/100 |

U listi zadataka, uz svaki zadatak stoji njegov naziv, od kad do kad je moguće poslati rešenje, kao i broj poena koje ste ostvarili na tom zadatku od ukupnog broja poena. Kada se prvi put ulogujete, tu

će za sve zadatke stajati 0/100, dok kako koji zadatak budete rešavali, taj broj će se menjati. Detalje zadatka mozete videti klikom na naziv zadatka. Otvoriće Vam se stranica koja izgleda ovako:

| Početna / Programiranje 1 / 1.1 Kvadrat i kub                                                                   |                   |
|----------------------------------------------------------------------------------------------------|-------------------|
| 1.1 Kvadrat i kub                                                                                               | Najbolji rezultat |
| Napisati program koji omogućava korisniku da unese ceo broj, a zatim ispisuje njegov kvadrat i kub.<br>Primer 1 | 100/100           |
| Interakcija sa programom:<br>Unesite ceo broj: 4<br>Kvadrat:16                                                  | Rok               |
| Kub: 64                                                                                                    | 2016-10-01        |
| Vremensko ograničenje: 1 s<br>Memorijsko ograničenje: 32 MB                                                     | Broj pokušaja     |
| Izaberi programski jezik: C V<br>Rešenje: Choose File No file chosen<br>Pošalji                                 | 9                 |
| Prikaži sve pokušaje                                                                                            |                   |

Nakon što iskuckate rešenje na Vašem računaru, potrebno je da ga pošaljete na proveru ocenjivaču. Ovo se radi tako što kliknete na dugme Choose File i izaberete Vaš **.c** fajl. Nakon toga je potrebno kliknuti na dugme **Pošalji**.

Nakon ovoga, sistem će Vas obavestiti o tačnosti vašeg rešenja.

Na primer, ukoliko pošaljete rešenje koje se ponaša očekivano na svim predviđenim test primerima, stranica će izgledati ovako:

| 1.1 Kvadrat i kub                                                                                   |
|----------------------------------------------------------------------------------------------------|
| Napisati program koji omogućava korisniku da unese ceo broj, a zatim ispisuje njegov kvadrat i kub. |
| Primer 1<br>Interakcija sa programom:<br>Unesite ceo broj: 4                                        |
| Kvadrat:16<br>Kub: 64                                                                               |
| Vremensko ograničenje: 1 s<br>Memorijsko ograničenje: 32 MB                                         |
| Izaberi programski jezik: C V<br>Rešenje: Choose File 1_correct.c<br>Pošalji                        |
|                                                                                                    |
| Rezultat testiranja<br>Osvojeno poena: 100                                                          |
|                                                                                                    |
| TEST 0: Tačno rešenje<br>TEST 1: Tačno rešenje<br>TEST 2: Tačno rešenje                             |

Ukoliko pošaljete rešenje ne prolazi za neke test primere, stranica će izgledati ovako:

| 1.1 Kvadrat i kub                                                                                   |
|----------------------------------------------------------------------------------------------------|
| Napisati program koji omogućava korisniku da unese ceo broj, a zatim ispisuje njegov kvadrat i kub. |
| Primer 1<br>Interakcija sa programom:<br>Unesite ceo broj: 4<br>Kvadrat:16<br>Kub: 64               |
| Vremensko ograničenje: 1 s<br>Memorijsko ograničenje: 32 MB                                         |
| Izaberi programski jezik: C  Rešenje: Choose File 1_incorrect.c Pošalji                             |
| Rezultat testiranja<br>Osvojeno poena: 33.33                                                        |
| TEST 0: Netačno rešenje<br>TEST 1: Tačno rešenje<br>TEST 2: Netačno rešenje                         |

# Ako pošaljete rešenje koje ne prolazi kompilaciju, poruka će izgledati ovako:

|                                                            | Rezultat testiranja<br>Osvojeno poena: 0               |
|------------------------------------------------------------|--------------------------------------------------------|
|                                                            |                                                        |
| GREŠKA PRI KOM                                             | ILACIJI: 1_compile_error.c: In function 'main':        |
|                                                            |                                                        |
| 1_compile_erro<br>printf("Kva                              | .c:7:3: error: expected ';' before 'printf'<br>rat: %d |
| 1_compile_erro<br>printf("Kva<br>Kub: %d                   | .c:7:3: error: expected ';' before 'printf'<br>rat: %d |
| 1_compile_erro<br>printf("Kva<br>Kub: %d<br>", n*n, n*n*n) | .c:7:3: error: expected ';' before 'printf'<br>rat: %d |

### VAŽNA NAPOMENA: Vodite računa o formatiranju ulaza/izlaza!

Ovo znači da ako u zadatku piše da Interakcija sa programom treba da izgleda ovako:

Unesite broj: 5

A vi napišete program koji ispiše:

Unesite broj n: 5

Ocenjivač će vam vratiti da je vaše rešenje netačno jer navedene dve linije nisu jednake. Ne morate da vodite računa o belinama (razmak, novi red, tab), ali o svemu ostalom morate!

Ukoliko mislite da ste poslali tačno rešenje, a ocenjivač Vam je vratio neku drugu poruku, prvo pažljivo uporedite vaš ulaz/izlaz sa onim koji Vam je dat u test primerima (obratite pažnju na propratni tekst koji ispisujete, broj decimalnih mesta u ispisu rezultata i sl.). Ako i nakon toga ne uspete da pronađete grešku, možete se javiti Vašem predmetnom asistentu kako bi razrešili problem.

SREĆNO! :)